## EMISSÃO DE BOLETO NO SITE DO CONSELHO FEDERAL DE MEDICINA

1º-PASSO: Acessar a página do Conselho Federal de Medicina através do site: <u>https://portal.cfm.org.br/</u>, conforme ilustração abaixo:

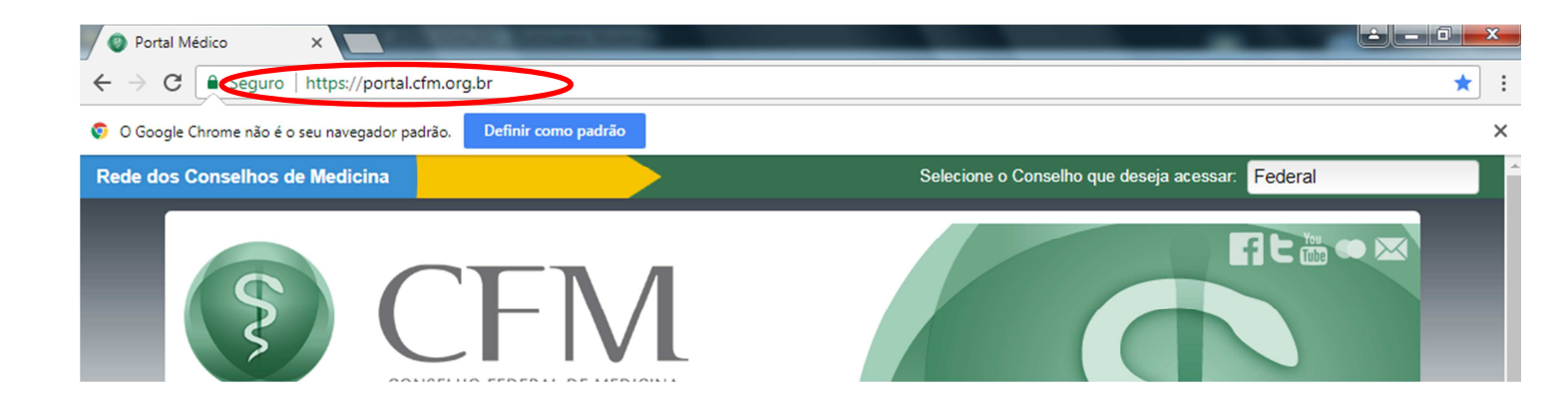

2º PASSO: Passe o cursor do "mouse" na guia **SERVIÇOS** e selecione a opção **SERVIÇOS AO MÉDICO / , conforme ilustração abaixo:** 

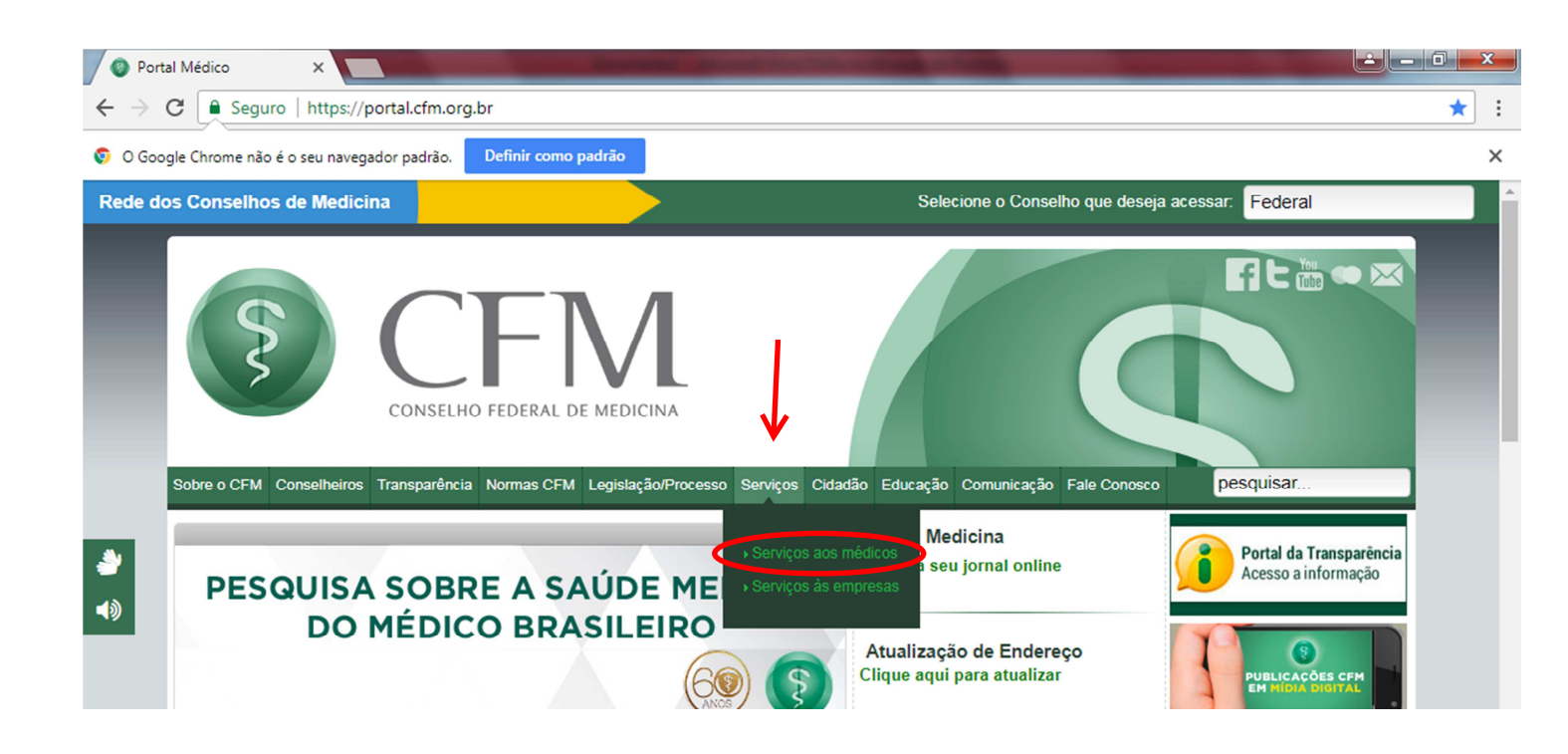

3º PASSO: Selecione a opção ANUIDADE, TAXAS E BOLETOS, de acordo com ilustração abaixo:

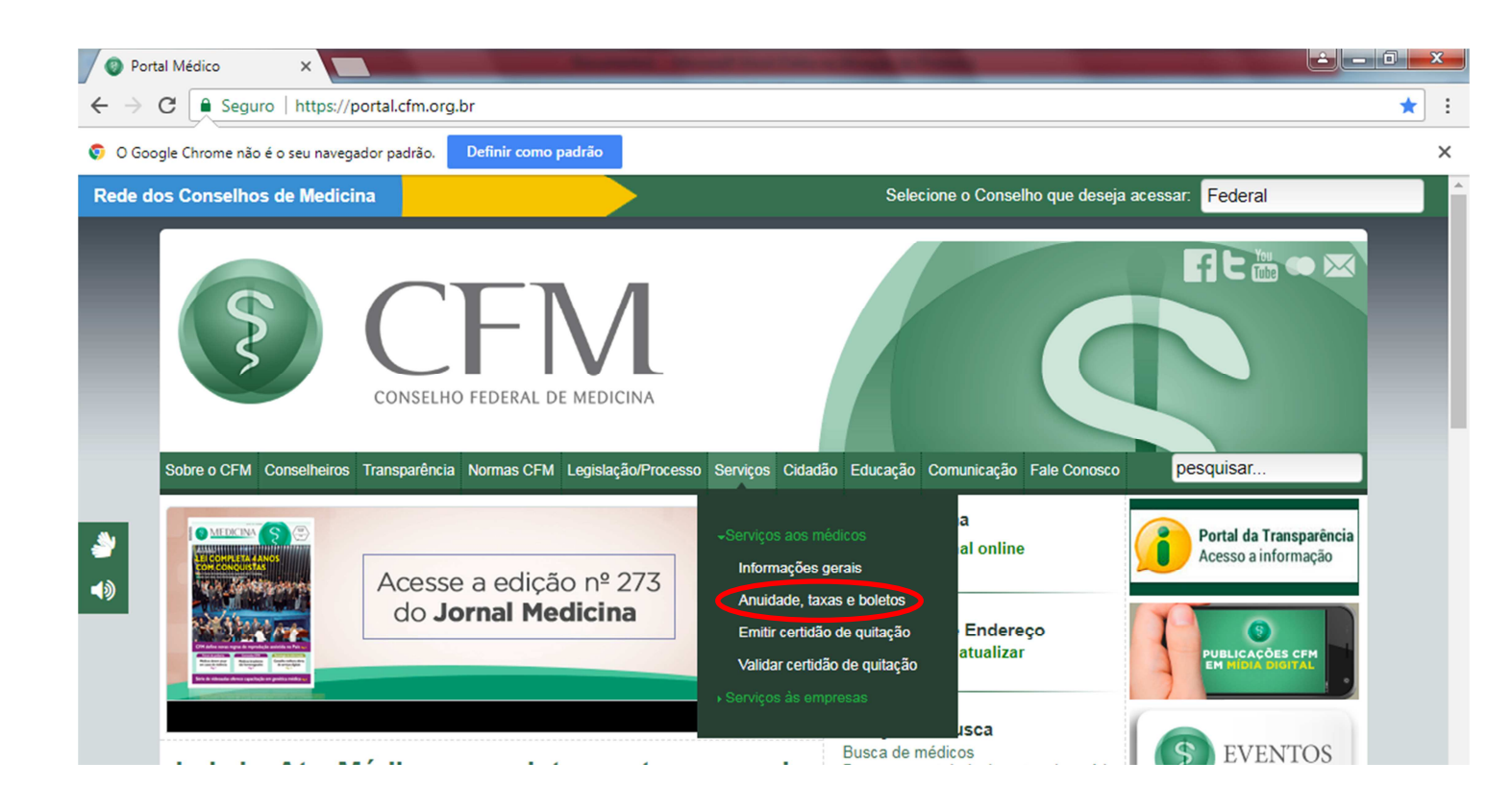

4º PASSO: Selecione o CRM AM, conforme ilustração abaixo:

| Anuidade, taxas e boleto                                                                                                    | ×                                                                                                    |                                                                                               | No. of Concession, name                                                                           |                                                                                                    |                                                                                                    |                      |
|----------------------------------------------------------------------------------------------------|----------------------------------------------------------------------------------------------------|-----------------------------------------------------------------------------------------------|---------------------------------------------------------------------------------------------------|----------------------------------------------------------------------------------------------------|----------------------------------------------------------------------------------------------------|----------------------|
| $\leftarrow$ $\rightarrow$ C (i) portal.cfm.                                                                                                    | .org.br/index.php?option=com_conte                                                                                                    | nt&view=article&id                                                                            | =64&Itemid=41                                                                                     |                                                                                                    |                                                                                                    | ☆ :                  |
| Rede dos Conselhos de                                                                                                    | Medicina                                                                                                    |                                                                                               |                                                                                                   | Selecione o Conselho que de                                                                           | seja acessar: Federal                                                                                     | A                    |
| Sobre o CFM Cons                                                                                                    | CONSELHO FEDERAL DE L<br>elheiros Transparência Normas CFM L                                                                                                    | MEDICINA<br>egislação/Processo S                                                              | Serviços Cidadão Edu                                                                              | sação Comunicação Fale Cono                                                                           | sco pesquisar                                                                                             |                      |
| Anuidade, taxas<br>Qui, 20 de Maio d<br>Pagamento de a<br>Os médicos em a<br>quitados os seus<br>federal.<br>Selecione o CR<br>AC   AL   AL   A<br>Gaso o seu CRM<br>informações. | e boletos<br>de 2010 11:55<br>anuidades / médicos em atraso<br>atraso com o pagamento das anuidade<br>débitos, evitando assim, a cobrança<br>débitos, evitando assim, a cobrança<br>M<br>M<br>IP   BA   CE   DF   ES   GO   MA   MS  <br>não esteja na relação, favor entrar en | is, deverão entrar er<br>judicial sob pena de<br> MT   PA   PE   PI   1<br>m contato com o se | n contato com a Teso<br>e inscrição em Dívida<br>RN   RO   RR   SC   SI<br>tor financeiro do resp | Gerraria do CRM, para que sejar<br>Ativa. A anuidade é um tribut<br>E∣TO<br>ectivo Regional para mais | Portal da Trar<br>Acesso a infor<br>PUBLICAÇÕES<br>PUBLICAÇÕES<br>PUBLICAÇÕES<br>EVEN<br>Conclus Folderal | Isparência<br>rmação |
|                                                                                                    |                                                                                                    |                                                                                               |                                                                                                   |                                                                                                    | Portal                                                                                                    |                      |

5º PASSO: Selecione o tipo de cadastro (FÍSICA OU JURÍDICA), conforme ilustração abaixo:

| 📀 CFM - Sistema de geraçã 🗙 🦲 Constante de la constante de la constante de |    | 2 | × |
|----------------------------------------------------------------------------------------------------|----|---|---|
| ← → C                                                                                                    |    | ☆ | : |
| Emissão de 2ª via de boleto - Anuidade                                                                                                    |    |   |   |
| Aqui, você imprime a segunda via do seu boleto de forma rápida e prática.<br>Caso o boleto esteja vencido já é possível emiti-lo com os valores atualizados de juros e multa.<br>Selecione o tipo de pessoa física ou jurídica e clique em "Avançar".<br>Para esclarecer dúvidas sobre os valores das anuidades, consulte as resoluções do CFM <u>Clique aqui</u><br>Escolha o tipo:<br>Física Jurídica                                                                                                    | ar |   |   |

6º PASSO: Clique em avançar, conforme ilustração abaixo:

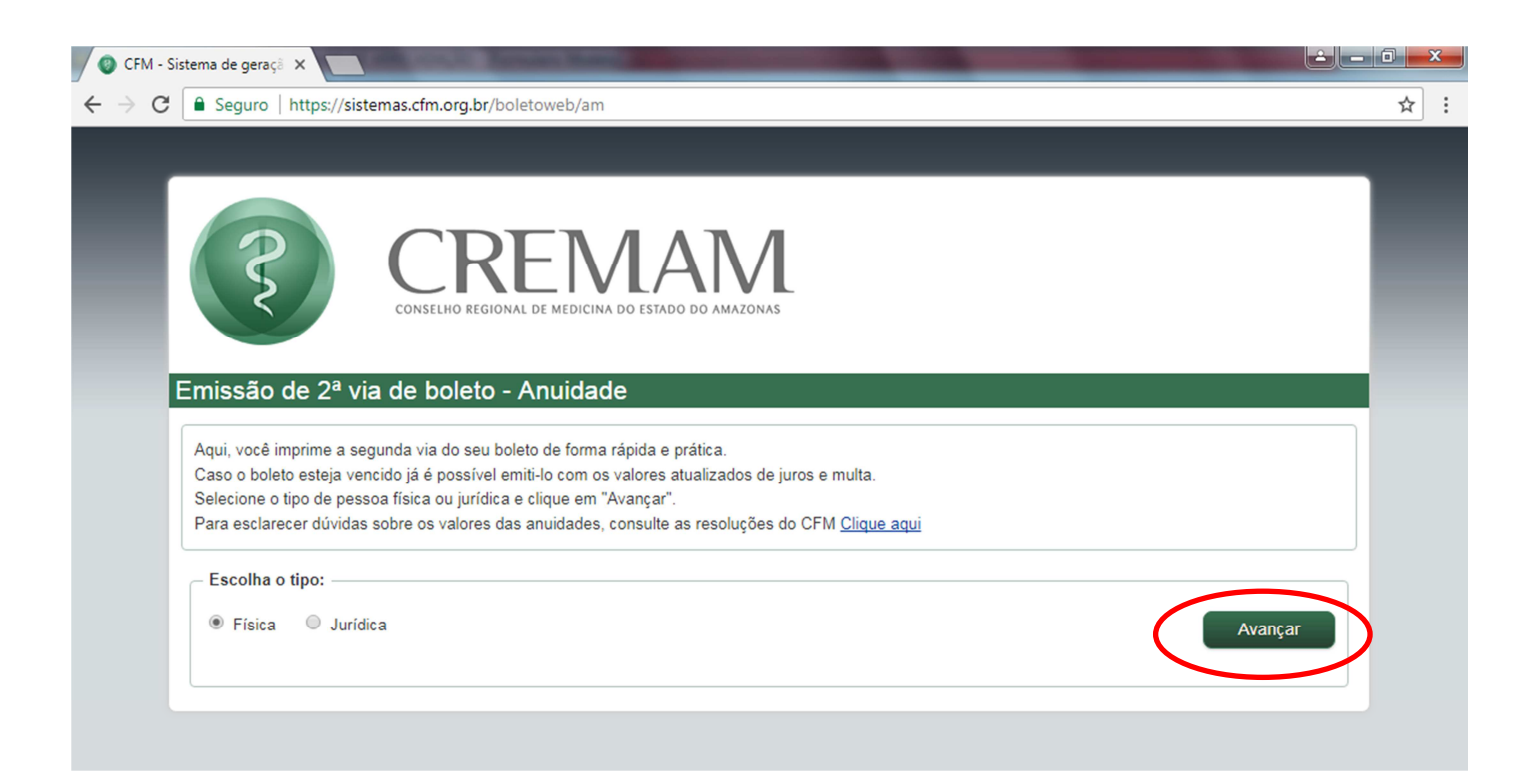

7º PASSO: Nos campos indicados digite o número do CRM e o CPF / CNPJ, conforme ilustração abaixo:

| 💿 CFM - Sistema de geraçã 🗙 📃 Constante de la constante de la constante de |      |   |
|----------------------------------------------------------------------------------------------------|------|---|
| ← → C                                                                                                    | ☆ :  | : |
| CONSELHO REGIONAL DE MEDICINA DO ESTADO DO AMAZONAS                                                                                                    |      |   |
| Emissão de segunda via de anuidade         Pessoa Fisica         Ao gerar a segunda via de seu boleto confira atentamente se as informações geradas são iguais as informadas.         Basta informar o CRM e CPF e clicar em "Avançar".         Para a preservação dos dados cadastrais dos médicos, o endereço visível no boleto gerado será o do Conselho Regional.         Preencha os campos:         CRM:       CPF:         XXXX       (somente números)         XXXX       (somente números)                                                                                                    | nçar |   |

8º PASSO: Clique em emitir, conforme ilustração abaixo:

| 3                                                                                    | CONSELHO REGIONAL DE MEDICINA DO ESTADO D                                                                                                    |                                                                                                    |                                                                                                    |
|--------------------------------------------------------------------------------------|----------------------------------------------------------------------------------------------------|----------------------------------------------------------------------------------------------------|----------------------------------------------------------------------------------------------------|
| Emissão de                                                                           | egunda via de anuidade                                                                                                    |                                                                                                    |                                                                                                    |
| - Informativo -                                                                      |                                                                                                    |                                                                                                    |                                                                                                    |
| Caro doutor,<br>Abaixo, estão l<br>os serviços de<br>a segunda via<br>bancárias. Cor | stados os boletos para pagamento de débitos em al<br>cobrança bancária, os <b>boletos sem registro</b> apena:<br>Já os <b>boletos com registro</b> poderão ser pagos<br>e os dados apresentados e clique em "Emitir" para s | berto junto ao seu CRM. Conforme nova<br>s poderão ser pagos nas próprias institu<br>em qualquer banco, mas apenas ser<br>ser redirecionado para página de emissã | as normas estabelecidas pela FEBRABAN para<br>aições emissoras. Clique em "Emitir" para gerar<br>ao emitidos a partir dos sítios das instituições<br>io de boleto da instituição financeira. |
| Caso encontre                                                                        | alguma dificuldade para a emissão do seu bolet                                                                                                    | o, por favor, faça contato com o Cons                                                                                                    | elho Regional de Medicina do seu estado.                                                                                                    |
|                                                                                      | ** As informações do Boleto Online não refletem a                                                                                                    | sua situação financeira junto ao Conse                                                                                                    | lho Regional de Medicina. Para certificar-se da                                                                                                    |
| *** ATENÇÃO<br>inexistência de                                                       | pendências, realize a emissão da <u>Certidão de Quita</u>                                                                                                    | ç <u>ão</u> ou entre em contato com o seu Reg                                                                                                    | ional.                                                                                                    |
| •••• ATENÇÃO<br>inexistência de<br>Confirmação d                                     | pendências, realize a emissão da <u>Certidão de Quita</u><br>os dados                                                                                                    | ç <u>ão</u> ou entre em contato com o seu Reg                                                                                                    | ional.                                                                                                    |
| ATENÇÃO<br>inexistência de<br>Confirmação d<br>CRM                                   | pendências, realize a emissão da <u>Certidão de Quita</u><br>os dados                                                                                                    | ção ou entre em contato com o seu Reg<br>DESCRIÇÃO                                                                                                    | EMISSÃO DO TÍTULO                                                                                                    |

Pronto, o boleto da sua anuidade está emitido.

|                                                                                                    | boletoweb/fisio                                                                                                    | a-bolet                          | 0                                                   |                           |                                                                    |              |                                                                                                    |                                           |  |
|----------------------------------------------------------------------------------------------------|----------------------------------------------------------------------------------------------------|----------------------------------|-----------------------------------------------------|---------------------------|--------------------------------------------------------------------|--------------|----------------------------------------------------------------------------------------------------|-------------------------------------------|--|
|                                                                                                    |                                                                                                    |                                  |                                                     |                           |                                                                    |              |                                                                                                    |                                           |  |
|                                                                                                    |                                                                                                    |                                  |                                                     |                           |                                                                    |              |                                                                                                    |                                           |  |
|                                                                                                    |                                                                                                    |                                  |                                                     |                           |                                                                    |              |                                                                                                    |                                           |  |
|                                                                                                    |                                                                                                    |                                  |                                                     |                           |                                                                    |              |                                                                                                    |                                           |  |
|                                                                                                    |                                                                                                    |                                  |                                                     |                           |                                                                    |              |                                                                                                    |                                           |  |
| CAIXA                                                                                                    | 104-0                                                                                                    | 104                              | 95.62729 14                                         | 562.17                    | 2115 00006.                                                        | 084065 4     | 74800000072                                                                                                    | 2600                                      |  |
| Cedente                                                                                                    |                                                                                                    |                                  | Agência/Código                                      | do Cedente                | Espécie                                                            | Quantidade   | Nosso número                                                                                                    |                                           |  |
| CRM-AM                                                                                                    |                                                                                                    |                                  | 1043 / 56272                                        | 1-4                       | RS                                                                 |              | 1156272100006                                                                                                    | 08400                                     |  |
| XXXX                                                                                                    | !                                                                                                    | CPF/CNPJ                         |                                                     | Vencimen                  | 10                                                                 | Valor docum  | tento                                                                                                    | _                                         |  |
| A) Descents / Abstimenter                                                                                                    | (i) Outrus deduction                                                                                                    | 14.189.9                         | 55/0001-43                                          | 31/03/2                   | vis                                                                | (a) Vales on | 1<br>brada                                                                                                    | 26,00                                     |  |
| C) Descaria ( non-differents                                                                                                    | 17 Owner versigner                                                                                                    |                                  | -1                                                  |                           | And the second                                                     | (-) +        |                                                                                                    |                                           |  |
| Sacado                                                                                                    |                                                                                                    |                                  |                                                     |                           |                                                                    |              |                                                                                                    |                                           |  |
|                                                                                                    | xx xxxx                                                                                                    |                                  |                                                     |                           |                                                                    |              |                                                                                                    |                                           |  |
|                                                                                                    |                                                                                                    |                                  |                                                     |                           |                                                                    |              |                                                                                                    |                                           |  |
| Endereco: Av. Sen. Ri                                                                                                    | 1-43<br>almundo Parente.                                                                                                    | 06 - Bairro                      | o: Flores - CEP: 6                                  | 59048661                  |                                                                    |              |                                                                                                    |                                           |  |
| Endereço: Av. Sen. Ra<br>Demonstrativo                                                                                                    | almundo Parente, e                                                                                                    | 06 - Bairre                      | o: Flores - CEP: (                                  | 9048661                   |                                                                    |              | Autenticação meci                                                                                                    | inica                                     |  |
| CNPJ: 14.159.955(000<br>Endereço: Av. Sen. Ru<br>Demonstrativo<br>Cobrado(s): A18                                                                                                    | ilmundo Parente,                                                                                                    | 06 - Bairro                      | o: Flores - CEP: (                                  | 9048661                   |                                                                    |              | Autenticação mecâ                                                                                                    | inica                                     |  |
| CNP3: 14.159.955(000<br>Endereco: Av. Sen. Ri<br>Demonstrativo<br>Cobrado(2): A18<br>Desconto: R\$ 36,30 at/<br>Desconto: R\$ 21,78 at/                                                                                                    | 1-43<br>almundo Parente, 1<br>31/01/18.<br>28/02/18.                                                                                                | 06 - Bairre                      | o: Flores - CEP: (                                  | 9048661                   |                                                                    |              | Autenticação mecã                                                                                                    | inka                                      |  |
| Coly: 14.189.555.000<br>Endereço: Av. Sen. Ri<br>Demonstrativo<br>Cobrado(s): A18<br>Desconto: R\$ 36,30 até<br>Desconto: R\$ 21,78 até                                                                                                    | 1-43<br>simundo Parente,<br>5 31/01/18.<br>5 28/02/18.                                                                                              | 06 - Bairre                      | o: Flores - CEP: 6                                  | 9048661                   |                                                                    |              | Autenticação mecã                                                                                                    | Inica                                     |  |
| ChtPj: 14.189.955000<br>Endergo: Av. Sen. Ru<br>Demonstrativo<br>Cobrado(s): A18<br>Desconto: R5 36,30 ato<br>Desconto: R5 21,78 ato<br>Corte na linha pontihada                                                                                                    | 1-43<br>imundo Parente,<br>i 31/01/18.<br>i 28/02/18.                                                                                               | 06 - Bairr                       | o: Flores - CEP: 6                                  | 9048661                   |                                                                    |              | Autenticação mecâ                                                                                                    | Inica                                     |  |
| Corte na linha pontilhada                                                                                                    | 1-43<br>ilmundo Parente, i<br>i 31/01/18.<br>i 28/02/18.                                                                                            | 06 - Bairr                       | o: Flores - CEP: (                                  | 9048661                   |                                                                    |              | Autenticação mecã                                                                                                    | inica                                     |  |
| Corte na linha pontilhada                                                                                                    | 1-43<br>imundo Parente, 1<br>31/01/18.<br>28/02/18.                                                                                                 | 06 - Bairro                      | 5: Flores - CEP: (                                  | 9048661                   |                                                                    |              | Autenticação mecã                                                                                                    | irica                                     |  |
| Corte na linha pontihada                                                                                                    | 1-43<br>imundo Parente, -<br>                                                                                                    | 06 - Bairro<br>104               | 95.62729 14                                         | 4562.17                   | 2115 00006.                                                        | 084065 4     | Autenticação mecã                                                                                                    | inica<br><br>2600                         |  |
| Corte na linha portilhada                                                                                                    | 1-43<br>imundo Parente,<br>31/01/18.<br>28/02/18.<br>104-0                                                                                          | 06 - Bairro<br>104               | 95.62729 14                                         | 1562.17                   | 2115 00006.                                                        | 084065 4     | Autenticação mecă                                                                                                    | irica<br>2600                             |  |
| Corte na linha pontiñada Corte na linha pontiñada Cote na linha pontiñada Cote na linha pontiñada Corte na linha pontiñada Local de pagamento PREFERENCIALMENTE Cordente                                                                                                    | 1-43<br>imundo Parente,<br>1 31/01/18.<br>28/02/18.<br>1 104-0                                                                                      | 06 - Bairri<br>104               | 95.62729 14                                         | 19048661<br>1562.17:      | 2115 00006.                                                        | 084065 4     | Autenticação mecă<br>74800000072<br>31/03<br>igo codente                                                                 | inica<br>2600<br>/2018                    |  |
| Corte na linha portilhada<br>Cotra do gagamento<br>Local de pagamento<br>PREFERENCIALMENTE<br>Codente<br>Codente<br>Codente<br>Codente                                                                                                    | 1-43<br>imundo Parente,<br>1 31/01/18.<br>28/02/18.<br>1 104-0                                                                                      | 06 - Bairm<br>104                | 95.62729 14                                         | 1562.17;                  | 2115 00006.                                                        | 084065 4     | Autenticação mecă<br>74800000072<br>31/03<br>igo cedente<br>1043 / 562                                                   | inica<br>2600<br>/2018<br>721-4           |  |
| Corte na linha pontilhada Corte na linha pontilhada Cote na linha pontilhada Cote na linha pontilhada Local de pagamento PREFERENCIALMENTE Codente CRM-AM Cuta do documento                                                                                                    | 1-43<br>imundo Parente, i<br>31/01/18.<br>28/02/18.<br>104-0<br>NAS CASAS LOTÉ/                                                                     | 06 - Bairm<br>104:<br>RICAS ATÉ  | 0: Flores - CEP: (<br>95.62729 14<br>0 VALOR LIMITI | 19048661<br>1562.17;<br>E | 2115 00006.                                                        | 084065 4     | Autenticação mecă<br>74800000072<br>31/03<br>igo cedente<br>1043 / 562<br>ero                                            | inica<br>2600<br>/2018<br>721-4           |  |
| Colorado(s): A18<br>Desconto: K3 36,30 at/<br>Desconto: K3 36,30 at/<br>Desconto: K3 36,30 at/<br>Desconto: K3 21,78 at/<br>Corte na linha pontilhada<br>Corte na linha pontilhada<br>Local de pagamento<br>PREFERENCIALMENTE<br>Codente<br>CRM-AM<br>Data do documento<br>13/01/2018                 | 1-43<br>imundo Parente,<br>31/01/18.<br>28/02/18.<br>104-0<br>NAS CASAS LOTÉ/<br>Na documento<br>4835-AM                                            | 06 - Bairm<br>104:<br>RICAS ATÉ  | 95.62729 14                                         | 19048661                  | 2115 00006.<br>Data processamento<br>15/91/2018                    | 084065 4     | Autenticação mecă<br>74800000072<br>31/03<br>igo cedente<br>1043 / 562<br>ero<br>1154272100006                           | inica<br>2600<br>/2018<br>721-4<br>08400  |  |
| Corte na linha pontilhada<br>Cotra do documento<br>Local de pagamento<br>PREFERENCIALMENTE<br>Codente<br>CRM-AM<br>Data do documento<br>13/01/2018<br>Uso do banco                                                                                                    | 1-43<br>imundo Parente,<br>31/01/18.<br>28/02/18.<br>104-0<br>NAS CASAS LOTÉ/<br>Na documento<br>4835-AM                                            | 06 - Bairro<br>104:<br>NICAS ATÉ | 95.62729 14<br>0 VALOR LIMITI                       | 19048661                  | 2115 00006.<br>Data processamento<br>15,95/2018<br>Valor Documento | 084065 4     | Autenticação mecă<br>74800000072<br>31,03<br>ipo cedente<br>1043 / 562<br>ero<br>1154272100006<br>bocumento              | inica<br>2600<br>//2018<br>721-4          |  |
| Colorado(s): A18<br>Desconto: K3 36,30 at/<br>Desconto: K3 36,30 at/<br>Desconto: K3 36,30 at/<br>Desconto: K3 21,78 at/<br>Corte na linha pontilhada<br>Corte na linha pontilhada<br>Local de pagamento<br>PREFERENCIALMENTE<br>Codente<br>CRM-AM<br>Data do documento<br>13/01/2018<br>Uso do banco | 1-43<br>imundo Parente, i<br>31/01/18.<br>28/02/18.<br>104-0<br>NAS CASAS LOTÉ/<br>Na documento<br>4835-AM<br>Catolica<br>58                        | 06 - Bairro<br>104:<br>RICAS ATÉ | 95.62729 14<br>0 VALOR LIMITI                       | 19048661                  | 2115 00006.<br>Data processamento<br>15/91/2018<br>Valer Documento | 084065 4     | Autenticação mecă<br>74800000072<br>31/03<br>igo cedente<br>1043 / 562<br>ero<br>1154272100006<br>50cumenta<br>2         | 2600<br>/2018<br>721-4<br>08400           |  |
| Colorado(s): A18<br>Desconto: K3 36,30 at/<br>Desconto: K3 36,30 at/<br>Desconto: K3 36,30 at/<br>Desconto: K3 21,78 at/<br>Corte na linha pontilhada<br>Corte na linha pontilhada<br>Local de pagamento<br>PREFERENCIALMENTE<br>Codente<br>CRM-AM<br>Data do documento<br>13/01/2018<br>Uso do banco | 1-43<br>imundo Parente,<br>31/01/18.<br>28/02/18.<br>104-0<br>Nas casas Lotés<br>Ng documento<br>4835-AM<br>Catalia<br>58<br>msabilidade do cedento | 104:<br>104:<br>RICAS ATÉ        | 95.62729 14<br>0 VALOR LIMITI                       | 19048661                  | 2115 00006.<br>Data processamento<br>15/01/2018<br>Valor Documento | 084065 4     | Autenticação mecă Autenticação mecă  74800000072 31/03 igo cedente 1043 / 562 ero 11542721000064 Socumenta 2 Abatimentos | 2600<br>/2018<br>721-4<br>08400<br>/26,00 |  |

OBS: Caso não consiga emitir o boleto pelo site, por gentileza entrar em contato com o CREMAM.